## Moodle: Quickmail

Quickmail allows Moodle users to send e-mail directly to other users via their LSUHSC e-mail accounts. It also allows users to send e-mail via Microsoft Outlook to recipients. This article will direct users through this process.

1. Login to Moodle.

2. In the right margin of Moodle's layout under Quickmail, click Compose Email.

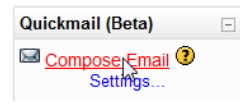

3. Select the recipient(s) of this e-mail by clicking on their e-mail address in the **Potential Recipient(s)** window, then clicking **Add** to move them to the **Selected Recipient(s)** window. To remove a recipient from the **Selected Recipient(s)** list, click on their e-mail address and then click **Remove**. Users also have the option of **Add all** and **Remove all**.

| From: | professor1@lsu.edu    |                 |                                                                   |  |  |
|-------|-----------------------|-----------------|-------------------------------------------------------------------|--|--|
|       | Selected Recipient(s) |                 | Potential Recipient(s)                                            |  |  |
|       | lsustudent1@lsu.edu   | Add<br>Remove ► | lsustudent2@lsu.edu<br>lsustudent3@lsu.edu<br>lsustudent4@lsu.edu |  |  |
|       |                       | Add all         |                                                                   |  |  |
|       |                       | Remove all      |                                                                   |  |  |
|       |                       |                 |                                                                   |  |  |
|       |                       |                 |                                                                   |  |  |
|       |                       |                 |                                                                   |  |  |

4. After selecting the recipient(s) of this e-mail, proceed by typing the subject of the e-mail in the **Subject** field and typing the body of the e-mail in the **Message** box. Users have the luxury of a tool bar that allows customization of style, size, and language. There is also a Spell Check and Math Function that works within the box. When finished, users can add an attachment by clicking the **Browse** button and searching their computer or peripheral device for it. If they choose not to add an attachment, click **Send Email** to complete the process.

| Subject:          | Type Subject Here                                                                       |  |  |  |  |
|-------------------|-----------------------------------------------------------------------------------------|--|--|--|--|
| Message:          | Trebuchet ▼ 3 (12 pt) ▼ Normal ▼ Lang ▼ B I U S × × 2 B ⊨ ∽ ⊂                           |  |  |  |  |
|                   | ≣ ≅ ≡ ≡   भा 14   ☷ छ छ छ   <mark>™</mark> 02   ↔   02   <b>™</b> 16   ♥   ↔   02  <br> |  |  |  |  |
|                   | Body of the email.                                                                      |  |  |  |  |
|                   |                                                                                         |  |  |  |  |
|                   |                                                                                         |  |  |  |  |
|                   |                                                                                         |  |  |  |  |
|                   |                                                                                         |  |  |  |  |
| Read carefully 🕐  |                                                                                         |  |  |  |  |
| Write carefully 🧿 |                                                                                         |  |  |  |  |
|                   |                                                                                         |  |  |  |  |
|                   |                                                                                         |  |  |  |  |
|                   | Path: body                                                                              |  |  |  |  |
|                   | (****                                                                                   |  |  |  |  |
| Attachment:       | Browse                                                                                  |  |  |  |  |
|                   |                                                                                         |  |  |  |  |

**NOTE:** Users also have the option of using an external email client, Microsoft Outlook, to send e-mail. This is useful if there are other recipients that need to be sent this e-mail that do not have an affiliation with Moodle. This is done by clicking the Use external email client to send this message button located above the Subject field.

| Use externa | I email client to send this message | N |
|-------------|-------------------------------------|---|
|             |                                     | 5 |